## iPad

## Wie kann ich die TI-Nspire-Dateien sichern?

Vor einer Klassenarbeit kann es erforderlich sein, dass du deinen TI-Nspire-Taschenrechner zurücksetzen musst. Dabei werden alle Dateien gelöscht. Solltest du eine Datei noch benötigen, musst du diese vor der Klassenarbeit sichern.

Öffne deinen Taschenrechner. Gehe folgende Schritte mit allen Dateien, die du behalten willst:

- 1. Halte die Datei lange gedrückt.
- 2. Drücke im Menü auf "Bewegen"
- 3. Es öffnet sich ein Fenster, in dem du den neuen Speicherort der Datei festlegen kannst. Hier ist es wichtig, dass du keinen Speicherort auf dem iPad festlegst, sondern die Datei z.B. in deine IServ-Dateien oder eine andere Cloud sicherst.
- 4. Klicke auf "Sichern"

Um die Dateien wiederherzustellen, musst du die Datei wieder aus deiner Cloud oder IServ runterladen und in TI-Nspire öffnen.

Um den Taschenrechner nach der Sicherung zurückzusetzen, gibt es einen seperaten Artikel hier.

Was mache ich, wenn meine Frage nicht gelöst werden konnte?

Eindeutige ID: #1023 Verfasser: Jan Harms Letzte Änderung: 2024-06-21 18:12